#### Your Mission: Use the F-Response Management Console without a local dongle

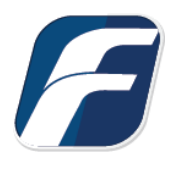

Using the F-Response Management Console in legacy "Accelerator" mode, i.e. without a locally attached dongle.

### Step 1: Confirm there is a valid F-Response License Manager on your network

You must have a valid and running F-Response License Manager on your network to use the F-Response Management Console without a dongle.

Be sure to write down the License Manager machine's **network address:port** as this forms the License Manager URI that will be necessary to start the

| 7 L | icense Ma  | nager Monitor  | × |
|-----|------------|----------------|---|
| ile |            |                |   |
|     | License Ma | nager Settings |   |
|     | TCP Port   | 5682           |   |
|     | Username   | mshannon       |   |
|     |            |                |   |

Management Console without a local dongle. You will also need the Username and Password you created to access remote subject computers where F-Response has been previously deployed and started.

#### Step 2: Open the F-Response Management Console on a machine without a local F-Response Dongle.

When you open the F-Response Management Console on a machine without a local F-Response dongle you will see the following dialog:

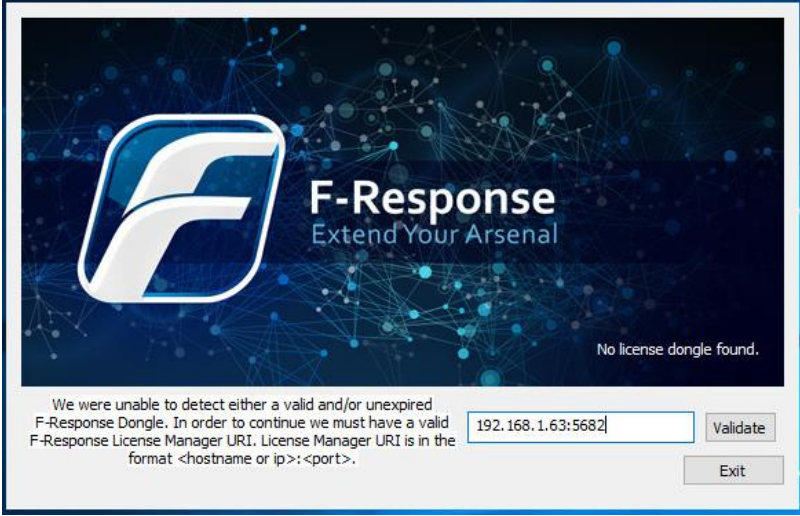

Optional License Manager URI Dialog

Please input the License Manager URI from Step 1 and press Validate.

### Step 3: Configure the Username and Password

Since we do not have a local license manager, we need to tell F-Response the username and password to use when attempting to connect to remote F-Response Subjects. This is accomplished through the Subject->Set Username and Password... menu item.

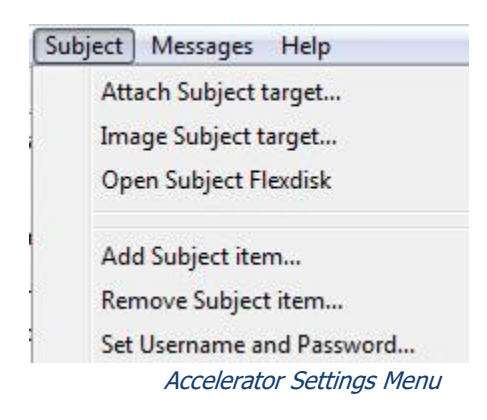

| File Cloud Subject Message                                                                                                    | пер                                                                |           |
|----------------------------------------------------------------------------------------------------|--------------------------------------------------------------------|-----------|
| Data Sources                                                                                                    | Items                                                              | Activity  |
| F-Response Data Sources (0) Subjects (0) Uindows (0) Linux (0) Apple (0) Solaris (0) Aix (0) Cloud (0) AmazonS3 (0) Box for Consumers (0 Box for Business (0) | Accelerator Settings<br>F-Response Username<br>F-Response Password | OK Cancel |

Accelerator Settings Dialog

#### Step 4: Adding one or more F-Response Subject URIs

Next we need to input one or more F-Response Subject URIs (in the format [IP:F-Response port]) using the Subject->Add Subject Item... menu item.

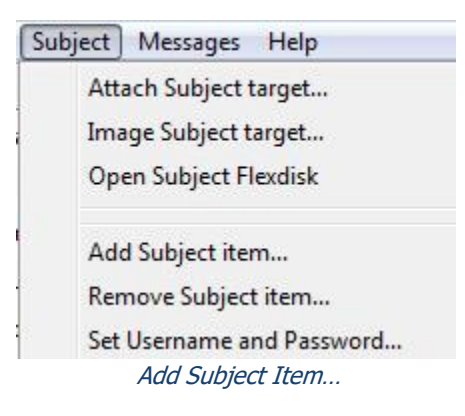

| dd Subject( | s)             |                   |              |                   |                   |
|-------------|----------------|-------------------|--------------|-------------------|-------------------|
| Input one o | r more Subject | t URI (ex. 192.16 | 58.1.1:3262, | /sub) to add ther | n to the console. |
| 192.168.0   | .30:3262/sub   |                   |              |                   |                   |
|             |                |                   |              |                   |                   |
|             |                |                   |              |                   |                   |
|             |                |                   |              |                   |                   |
|             |                |                   |              |                   |                   |

Add Subject(s)... Dialog

# Step 5a: List the available targets and attach one or more to your local machine

After successfully deploying F-Response to one or more remote machines you should be able to see those machines by selecting Subjects or a specific platform in the Data Sources panel. The subject entries will appear in the Items panel. Double-Click on any subject to open a dialog for attaching a subject disk, or use the Subject menu for attaching a disk or starting a direct image of one or more subject targets.

| Data Sources                                                                          | Items                                                      | Activity                                              |                                          |  |
|---------------------------------------------------------------------------------------|------------------------------------------------------------|-------------------------------------------------------|------------------------------------------|--|
| F-Response Data Sources (1) Subjects (1) Windows (1) Linux (0)                        | Attach Drive                                               |                                                       |                                          |  |
| Apple (0)                                                                             | Subject Targets                                            |                                                       |                                          |  |
| Aix (0)                                                                               | Name                                                       | Туре                                                  | Size                                     |  |
| Aux (0)<br>Cloud (0)<br>AmazonS3 (0)<br>Box for Consumers (0)<br>Box for Business (0) | disk-1<br>disk-0<br>pmem-unsafe<br>pmem<br>vol-C<br>disk-2 | drive<br>drive<br>memory<br>memory<br>volume<br>drive | 5GB<br>40GB<br>2GB<br>2GB<br>39GB<br>5GB |  |
| Messages                                                                              |                                                            |                                                       | -                                        |  |
| [Mon, 07 Jan 2019 15:21:33 -0<br>[Mon, 07 Jan 2019 15:21:56 -0                        | 500]«»<br>500]««                                           | Attach Driv                                           | e Cancel                                 |  |

Subject and Targets

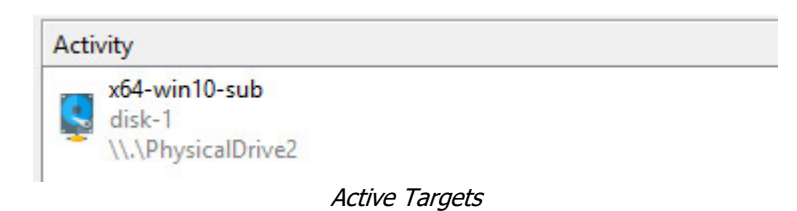

# Step 5b: List the available targets and image one or more to your local machine directly(optional)

Please remember F-Response is first and foremost a vendor-neutral connectivity tool. You can use any forensic/eDiscovery/IR tool you'd like against the write-protected F-Response connected disk. That being said, the F-Response Console does have a built-in full-disk imaging option that will maximize the F-Response connection to its fullest capabilities (for individual file collection, you'd need to leverage a different imaging tool from your kit). For full details on imaging from the F-Response Console, please refer to the manual on our website. After successfully deploying F-Response to one or more remote machines you should be able to see those machines by selecting Subjects or a specific platform in the Data Sources panel. The subject entries will appear in the Items panel. Right click on any subject and select Image Subject Target menu option to commence a direct image of one or more subject targets.

| ereate integen     |                      |                     |             |          |
|--------------------|----------------------|---------------------|-------------|----------|
| Image Source       | Name                 | Type                | Size        | <u>^</u> |
|                    | disk-1               | drive               | 5GB         | =        |
|                    | disk-0               | drive               | 40GB        |          |
|                    | pmem-unsafe          | memory              | 2GB         | -        |
| Image Name         | disk1                |                     |             |          |
| Image Path         | I:\WindowsCollection | ۱<br>۱              |             |          |
| Hash               | md5 👻                | Total Available Spa | ace = 27540 | ИВ       |
| Examiner Name      | Joe                  |                     |             |          |
| Case Number        | 1                    |                     |             |          |
| Evidence Number    | 003                  |                     |             |          |
| Unique Description | disk 1               |                     |             |          |
| Notes              | direct image of remo | te disk             |             |          |
|                    |                      |                     |             |          |
|                    |                      |                     |             |          |

Start Imaging Process...

| -      | disk1        |
|--------|--------------|
| 011881 | started      |
| 118100 | 77 MB/s - 6% |

## Step 6: Detach any connected targets and remove the F-Response Subject from the Console

After successfully detaching any connected targets you must remove the F-Response Subject from the Console. This is done by selecting the Subject and using the Subject->Remove Subject Item... menu item.

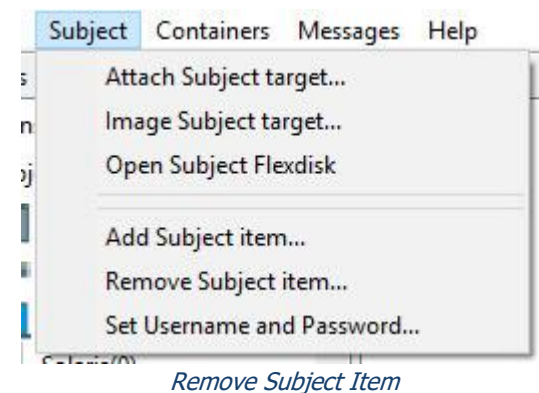